# **★**アフターサービスについて

- 保証書は大切に保管してください。
- 保証期間は、お買い上げの日から1年間です。 対象部分:機器本体

配送期間を考慮し、1 年経過したのち7日間は保証適用となります。

# 

霧島レイ CLUB 専用メールアドレス:webmaster@lei-kirishima.jp

# ♥LVR-01 製品 Web ページ

https://lei-kirishima.jp/sp/lvr-01/ 製品 Web ページでは取扱説明書やレイが認識できる ワードが確認できます。

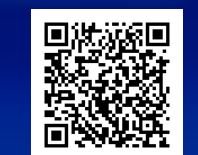

# **■**霧島レイ CLUB

https://lei-kirishima.jp/

霧島レイ CLUB は安全運転指導少女「霧島レイ」シリース のポータルサイトです。

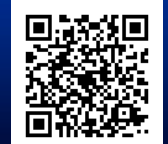

6SS2276

QR コードは、株式会社デンソーウェーブの登録商標です。 本スタートガイドに記載の会社名・ロゴ・製品名は各会社の登録商標です。

1. 音声認識ボタンをタッチしてください。\* ※トリガーフレーズを話しかけることによって会話を始めることもできます。(詳細は取扱 説明書を参照

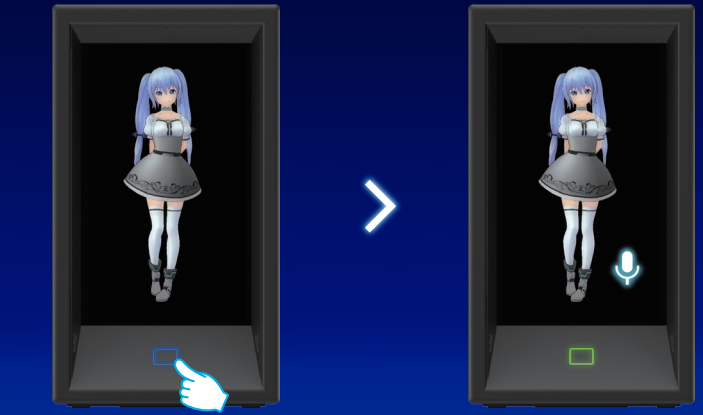

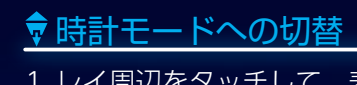

2.フロントパネルに 🎐 が表示されたら話しかけてください。レイがあな たの声を認識できると応えてくれます。

| 音声認識待ち | レイがおしゃべり中 |
|--------|-----------|

認識ワードの例

- ・「おはよう / こんにちは / こんばんは / いってきます / ただいま」といった挨拶
- ・「レイちゃん、今日の天気教えて」(居住地の登録が必要。取扱説明書を参照)

etc⊷

# 1. レイ周辺をタッチして、表示された 🏶 をタッチしてく ださい。

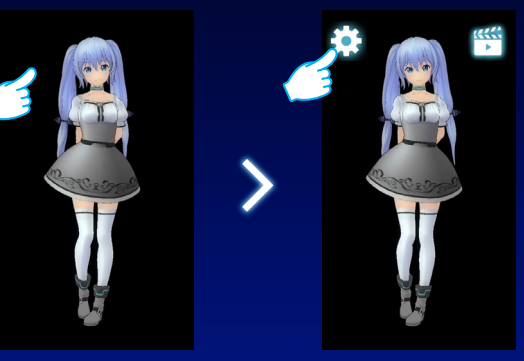

### 2.時計モードをタッチしてください。

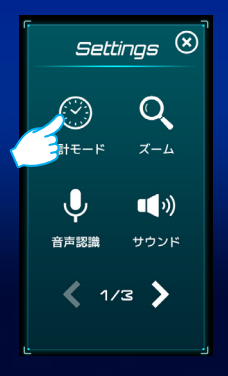

### 3. OFF にタッチし、ON に切り替えてください。

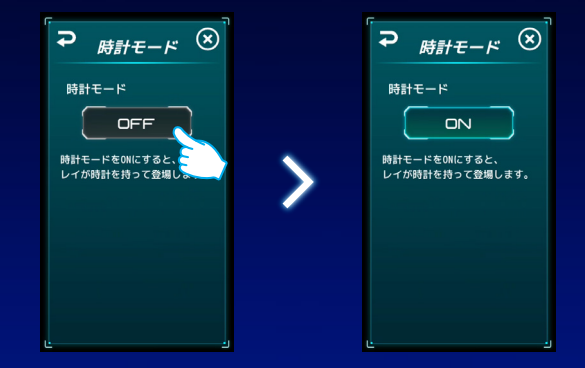

# 4. 🗙 にタッチすると待受画面に戻ります。

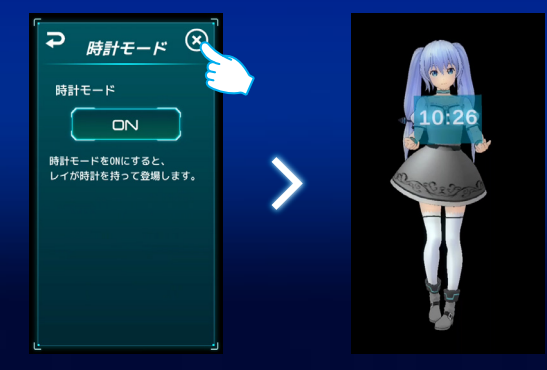

# 

### □電源が入らない DC ジャックに AC アダプターのコネクタがしっかり挿さっているか確認してください。

# □ 専用アプリが起動しない

ご使用のスマートフォンが専用アプリに対応しているか確認してください。 製品 Web ページで確認できます。 https://lei-kirishima.jp/sp/lvr-01/

#### □ 2D ホログラム映像がきれいに 見えない

フロントパネルが正面から見えるよう に、製品の角度を調整してください。 目とフロントパネルの距離を調整して ださい。

### □初期設定に失敗する / 無線 LAN につながらない 無線 LAN のパスワードを確認してください。

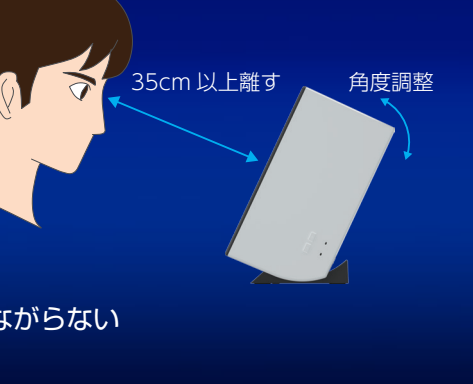

# U U S

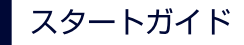

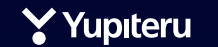

Virtual Figure LVR-01

- 本製品は 2D ホログラム映像と非接触タッチセンサーにより、バーチャル フィギュアを実現しています。
- ・空中に浮かんだレイやボタンをタッチして操作することができます。
- ・音声認識によりレイと簡単な会話をしたり、インターネット経由で天気予報を取得し、教え てもらうことができます。

#### 2D ホログラム映像を見るためのコツ

- ・フロントパネルが正面から見える位置に本体を設置してください。スライド機構やスタンド を使って、フロントパネルを見易い角度に調整することができます。 (上下左右の視野角:± 10 度、距離:35cm 以上)
- ・長時間の視聴で眼の疲れを感じた場合は、休憩をとってください。

#### 2D ホログラム映像について

・本製品は「浮游映像レンズ」と呼ばれる技術により、2Dホログラム映像を表示しています。 専用メガネ等を必要とせず、裸眼で 2D ホログラム映像を楽しむことができます。

#### 非接触タッチセンサーについて

・画面に直接触れず、空中に浮かんだレイやボタンにタッチすることで操作ができます。

#### アプリケーション更新について

・インターネット経由でアプリケーションを自動ダウンロードすることで、アプリケーション を常に最新の状態に保つことができます。

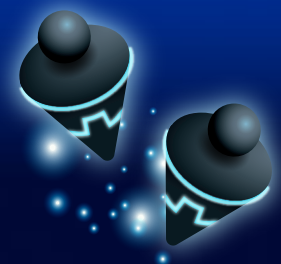

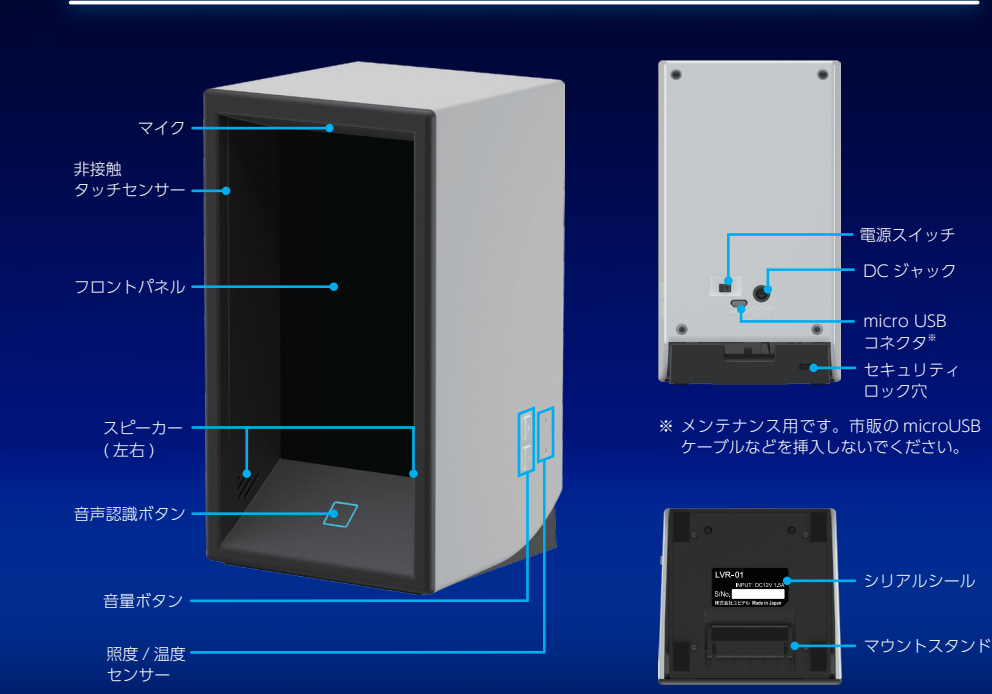

# ACアダプター 保証書 スタートガイド

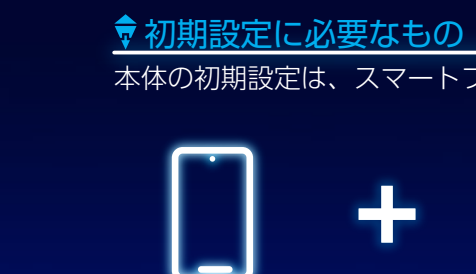

DC ジャック

nicro USB

シリアルシール

マウントスタンド

ネクタ\*

### スマートフォン

### スマートフォンについて

専用アプリに対応している iPhone/iPad もしくは Android™ スマートフォ ンが必要です。お客様の端末が専用アプリに対応しているか、App Store もしくは Google Play であらかじめご確認ください。 専用アプリのダウンロードについては、本スタートガイド7ページをご覧 ください。

「My Yupiteru」とは、ユピテルの Web 会員サービスです。 未登録の場合は新規登録(無料)し、「My Yupiteru アカウ ント」を取得してください。 「My Yupiteru ID」とパスワードは、専用アプリ設定の際に 必要になりますので、大切に保管してください。

本体の初期設定は、スマートフォンで行います。

My Yupiteru アカウント

無線 LAN 環境

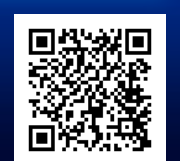

# ♥初期設定の流れ

.本体の電源をONにします。

お手持ちのスマートフォンに、専用アプリをインストールし ます。

 $\checkmark$ 

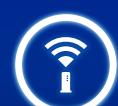

0

.専用アプリの指示に従って、本体とスマートフォンを無線 LAN に接続します。

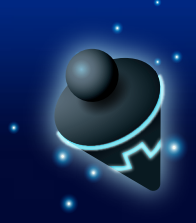

### 

本体背面の DC ジャックと AC アダプターを接続してから、コンセントに プラグを挿し込みます。

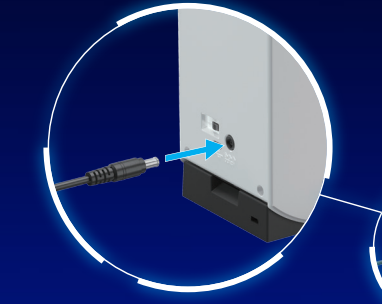

### 本体背面の電源スイッチを ON にします。

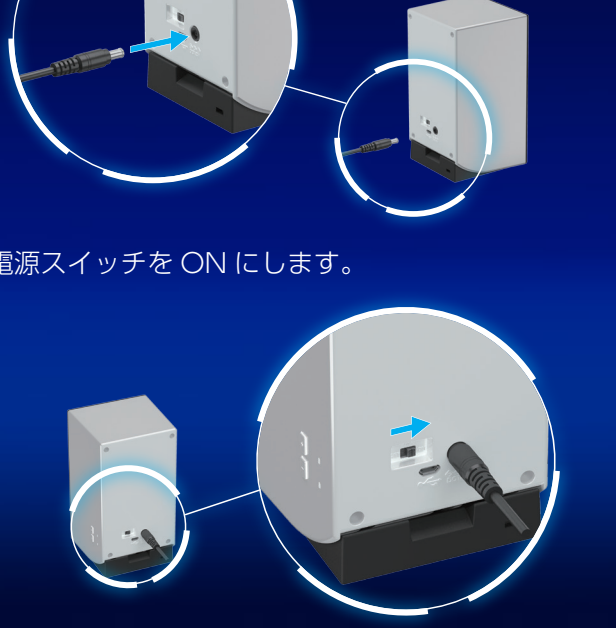

# 

App Store / Google Play から、専用アプリ「LEI Connect」をダウンロー ド、インストールしてください。 <u>専用アプリ起動</u>後は、画面の指示に従って設定を進めてください。

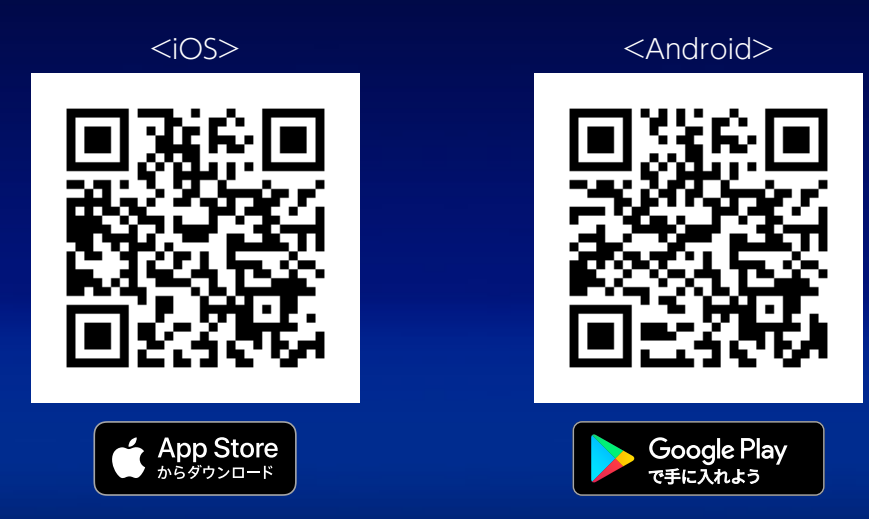

【iOS】アプリケーションは iPhone および iPad でご利用いただけます。/ iPhone、iPad は、 Apple Inc.の商標です。/ App Store は、Apple Inc. のサービスマークです。/ iPhone 商標 は、アイホン株式会社のライセンスに基づき使用されています。/【Android】アプリケーショ ンは Android でご利用いただけます。/ Android、Google Play および Google Play ロゴは、 Google LLC の商標です。